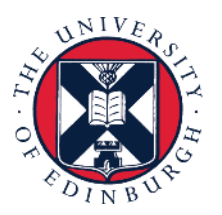

# THE UNIVERSITY of EDINBURGH

# System User Guide Employee Guide to Annual Leave

We realise this formatting may not be accessible for all – to request this document in an alternative format please email <u>hrhelpline@ed.ac.uk</u>.

## Contents

| Introduction                                                                          | 2  |
|---------------------------------------------------------------------------------------|----|
| In Brief                                                                              | 3  |
| Requesting Annual Leave                                                               | 3  |
| Amending Annual Leave                                                                 | 3  |
| Cancelling Annual Leave                                                               | 4  |
| How to Copy your Approved Leave From your Email notification to Outlook Calendar      | 4  |
| How to Copy your Approved Leave From the System Notification                          | 4  |
| In Detail                                                                             | 5  |
| Requesting Annual Leave                                                               | 5  |
| Amending Annual Leave                                                                 | 11 |
| Cancelling Annual Leave                                                               | 16 |
| How to Copy your Approved Leave from your From Email notification to Outlook Calendar | 18 |
| How to Copy your Approved Leave from the System Notification to Outlook Calendar      | 20 |
| Version History                                                                       | 21 |
| Reviewers & Approvers                                                                 | 21 |
|                                                                                       |    |

## Introduction

This guide covers key tasks for Employees in the 'Request, Cancel and Amend Annual Leave' and 'Log Unpaid Leave' system processes. It is related to the Process User Guide for Annual Leave which is linked below.

#### Guide to Annual Leave

The Process User Guide provides supporting guidance on all aspects of the annual leave process.

#### **Before You Begin**

- 1. If you hold multiple assignments, please refer to the '<u>Employee Guide to Leave as a Multiple</u> <u>Assignment Holder</u>'.
- 2. It is your responsibility to check that your annual leave balance is accurate and to speak to your line manager (or school/department administrator) if you think it is incorrect. Before querying anything, it is important to make sure that all annual leave dates have been entered on the system.
- 3. The <u>Annual Leave Policy</u> states you can't carry over a negative leave balance into the following year, i.e. you can't borrow leave from the next year's allowance. The system is set up to prevent anyone going into a negative balance and will show an error where this occurs.
- 4. If you have any questions about your annual leave balance please speak to your line manager or school/department administrator.
- 5. Check that you have enough remaining leave for the year before applying for more leave by checking your Absence Balance.
- 6. While amending any leave, please note that you can quickly find the absence you're looking for, **enter the type** of the absence into the keyword search bar or filter by **status** on the absence page.
- You cannot record an absence that overlaps with an existing absence. Please follow the <u>Cancelling Annual Leave</u> section of this guide if you have an existing absence on your record in People and Money that conflicts with a new request you would like to make.

# In Brief

This section is a simple overview and should be used as a reminder. More detailed information on each outcome is provided later in this guide.

### **Requesting Annual Leave**

- 1. From the Home page, select the **Me** tab and select the **Time and Absences** app.
- 2. Select **Absence Balance** to check that you have enough leave remaining for the year before applying for more leave.
- 3. Press **Back** and select **Team Schedule** to check department availability to check that your leave does not clash with that of other team members' where possible.
- 4. Press **Back** again and select **Add Absence**.
- 5. Select **Annual Leave** in the **Absence Type** from drop down.
- 6. If you hold **multiple assignments**, either:
  - a. Select one assignment from the **Personal Job Title** field OR

b. Leave the **Personal Job Title** field blank to request leave across all assignments. For further detail on requesting leave for multiple assignments in different scenarios, please see the <u>Employee Guide to Leave as a Multiple Assignment Holder</u>.

- 7. Enter the **Start Date** and **End Date**, ensuring that the **Absence Duration** correctly reflects the total number of hours of your absence at the rate of 7 working hours per day.
- 8. Then, press Submit.
- 9. If you hold multiple assignments and accidentally booked leave for all assignments, you can edit your leave request:
  - a. Go to **Existing Absences**.
  - b. Click on the **pencil icon** next to the absence you want to amend.
  - c. Click on the **Show individual dates** toggle.
  - d. Click on the pencil icon next to the hours you wish to remove.
  - e. Then select the **Delete** button. Repeat until you have removed all of the relevant hours.
- 10. Add any **Comments and Attachments** to the leave request and **Submit**.

### Amending Annual Leave

- 1. From the Home page, select the **Me** tab, then select **Time and Absences**.
- 2. Select **Existing Absences** and click on the **pencil icon** next to the leave request you would like to amend.
- 3. If the type of leave you're applying for is the same and you only wish to amend the dates, enter the new **Start Date** and **End Date**, ensuring that the absence **Duration** correctly reflects the total number of hours of your absence at the rate of 7 working hours per day.
- 4. If you hold multiple assignments and selected a specific assignment in the original request, you will not be able to change the assignment type for that absence. In that case you would need to

Withdraw the absence and make a new request. If you would like to amend the dates/hours but not the assignment:

- a. Click on the **Show Individual Dates** toggle
- b. Click on the pencil icon next to the relevant date. You will be given the option to overwrite the hours or **Delete**.
- c. Click on **+ Add** to add more dates.

**Note:** For further guidance, please see the <u>Employee Guide to Leave as a Multiple Assignment</u><u>Holder</u>.

5. Add any additional **Comments and Attachments** to the original leave request and **Submit**.

#### **Cancelling Annual Leave**

- 1. From the Home page, select the **Navigator** menu on the top left icon.
- 2. Open the **Me** section, then select **Time and Absences**.
- 3. Select **Existing Absences** and click on the **pencil** icon next to the leave request you would like to cancel.
- 4. Click on **Withdraw** on the top bar. You see that the status against that leave request will say 'Withdrawn'.

**Note:** Past annual leave requests can only be deleted by your Line Manager.

### How to Copy your Approved Leave From your Email notification to Outlook Calendar

- 1. Open the **email notification** of your leave approval and click on the **Online Notification** link at the bottom.
- 2. In the new page that opens up, click on the **Add to calendar.ics** link under 'Submitted by'.
- 3. Click to open the **Add to calendar file** (draft calendar event) that gets downloaded.
- 4. Click **Accept** on the draft calendar event that opens up.

### How to Copy your Approved Leave From the System Notification

- 1. From the dashboard, scroll down to the **Things to Finish** section and click on the **Approval of Leave** link
- 2. Follow steps 2-4 above to add the approved leave to your outlook calendar

## In Detail

This section provides the detailed steps and includes relevant screenshots from the system.

### **Requesting Annual Leave**

1. From the Home page, select the **Me** tab and select the **Time and Absences** app.

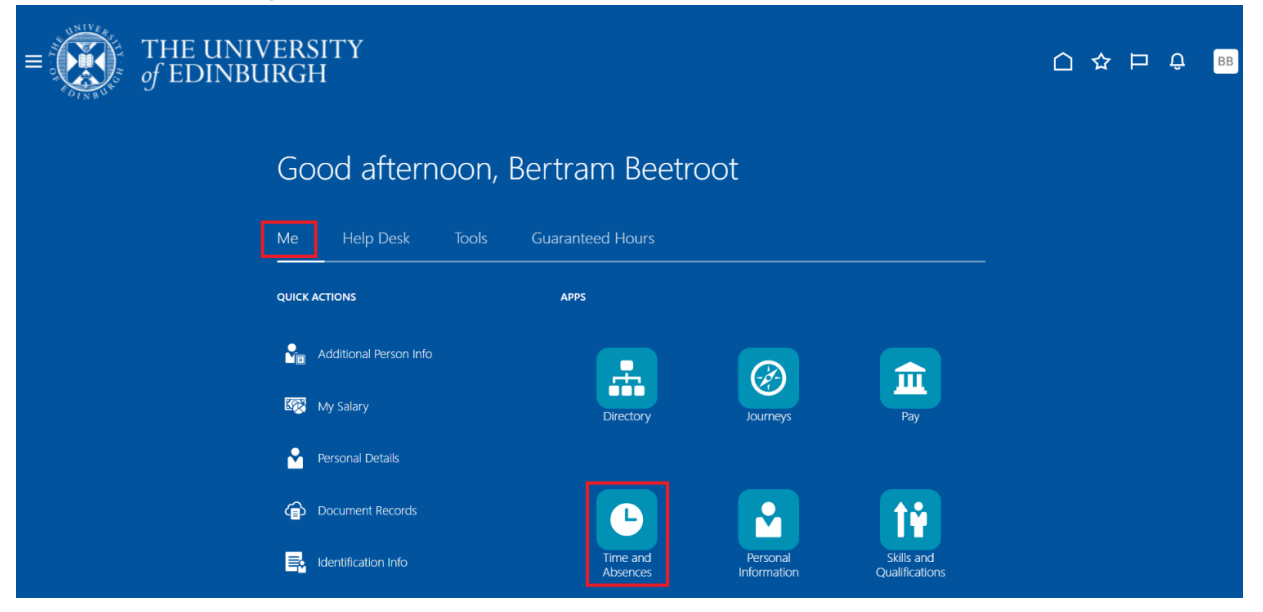

2. Select **Absence Balance** to check that you have enough leave remaining for the year before applying for more leave

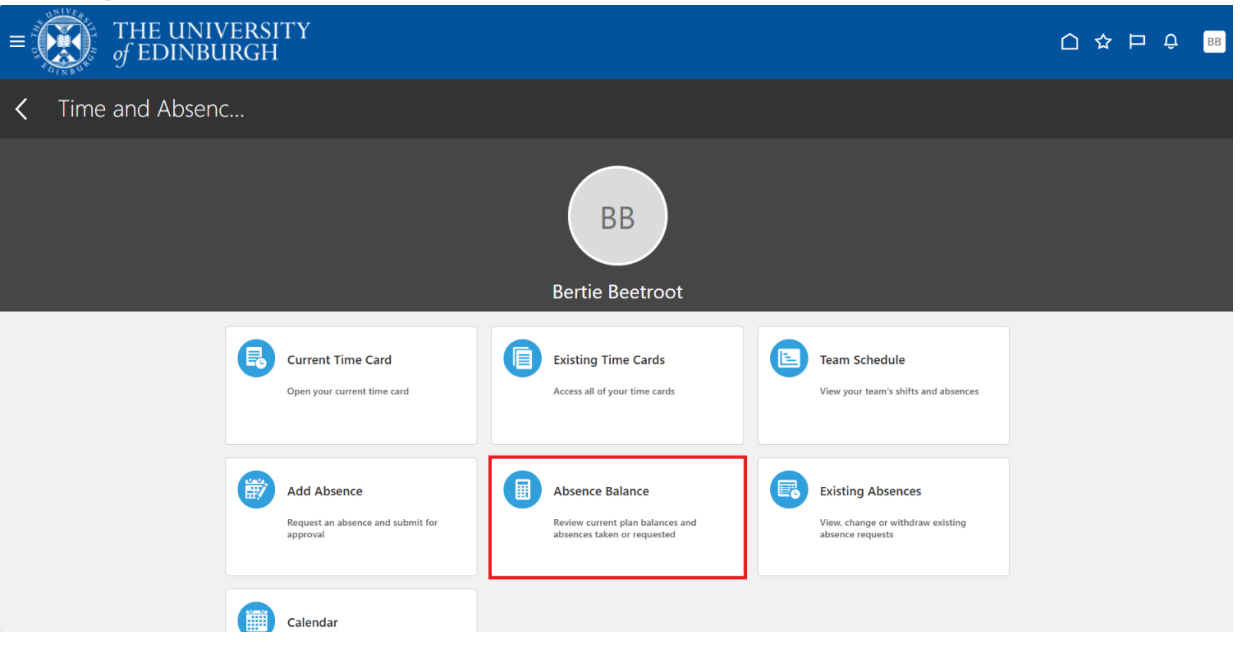

|                          | THE UNIVERSITY<br>of EDINBURGH              |                                                                         | С Ф <sub>ВВ</sub>                                                                                                    |
|--------------------------|---------------------------------------------|-------------------------------------------------------------------------|----------------------------------------------------------------------------------------------------|
| BB                       | Absence Balance                             |                                                                         | Add Absence                                                                                                    |
| Balances                 |                                             |                                                                         |                                                                                                    |
|                          |                                             |                                                                         | As of Today Last Calculation Date                                                                                                    |
| UoE Annu<br>Graphic Desi | ial Leave<br>ner                            | 101.5 Hours<br>Calculated on 31/12/2025                                 |                                                                                                    |
|                          |                                             |                                                                         |                                                                                                    |
|                          |                                             |                                                                         |                                                                                                    |
|                          | BB<br>Balances<br>UOE Annu<br>Graphic Desig | BB Absence Balance     Balances     VoE Annual Leave   Graphic Designer | BB       Absence Balance<br>Betrie Beetroot         Balances       VOE Annual Leave<br>Graphic Designer         Status       101.5 Hours<br>Calculated on 31/12/2025 |

**Note:** Here you can select **As of Today** (today's date) or **Last Calculation date** (until the end of the year including pre-booked holidays such as Christmas holidays), the default view will be Last Calculation Date.

3. Press **Back** and select **Team Schedule** to check department availability to check that your leave does not clash with that of other team members' where possible.

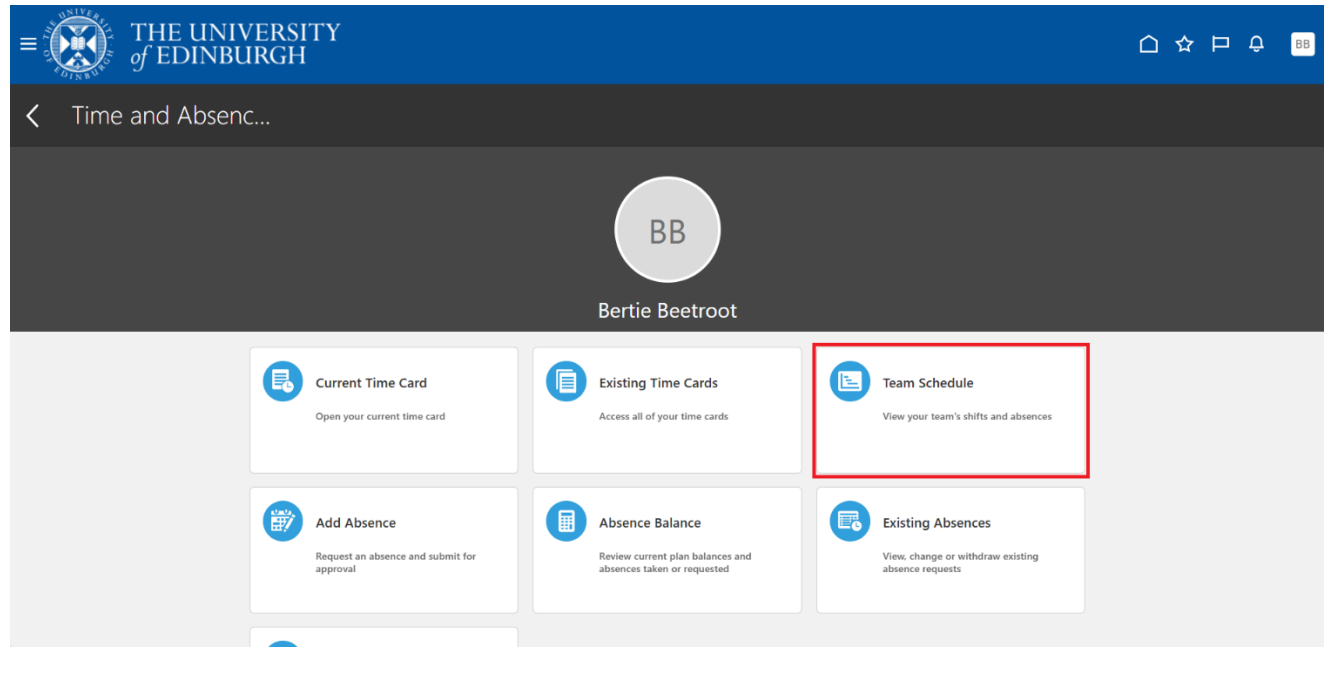

4. Press **Back** again and select **Add Absence**.

| ■ THE UNIV<br>of EDINBU | VERSITY<br>IRGH                                              |                                                                                    |                                                                            | ○☆ ₽ ♀ 88 |
|-------------------------|--------------------------------------------------------------|------------------------------------------------------------------------------------|----------------------------------------------------------------------------|-----------|
| C Time and Absend       | C                                                            |                                                                                    |                                                                            |           |
|                         |                                                              | Bertie Beetroot                                                                    |                                                                            |           |
|                         | Current Time Card                                            | Existing Time Cards Access all of your time cards                                  | Team Schedule<br>View your team's shifts and absences                      |           |
|                         | Add Absence<br>Request an absence and submit for<br>approval | Absence Balance<br>Review current plan balances and<br>absences taken or requested | Existing Absences<br>View, change or withdraw existing<br>absence requests |           |

5. Select the **Absence Type** from drop down, and for booking annual leave, select **Annual Leave**.

| f EDINBURGH                       |                                  |        |                    |           | ΟĢ |
|-----------------------------------|----------------------------------|--------|--------------------|-----------|----|
| BB New Absence                    |                                  | Cancel | Save and Close Sav | ve Submit |    |
|                                   |                                  |        |                    |           |    |
| Absence Type                      |                                  |        |                    |           |    |
| Annual Leave                      |                                  |        |                    |           |    |
| Emergency Time off for Dependants | he details of your absence here. |        |                    |           |    |
| Other Paid Leave                  |                                  |        |                    |           |    |
| Partner Adoption                  |                                  |        |                    |           |    |
| Partner Birth                     |                                  |        |                    |           |    |
| Special Paid Leave                | 1                                |        |                    |           |    |
|                                   |                                  |        |                    |           |    |
| Surrogacy and Adoption            |                                  |        |                    |           |    |

- 6. If you have **multiple assignments**, you can either
  - a. Select a specific assignment from the **Personal Job Title** drop down list. **Note:** In-active assignments may appear in the drop down list, therefore, please ensure you've selected an **active** assignment.

OR

b. Leave the **Personal Job Title** field blank to request leave across all of your assignments.

For further detail on requesting leave for multiple assignments, please see the <u>Employee Guide to</u> <u>Leave as a Multiple Assignment Holder</u>. 7. The **Absence Type Balance** under the **Absence Type** field will show how much annual leave you have left to take.

| THE UNIVERSITY<br>f edinburgh    |                                                 | û 🧳 | сс |
|----------------------------------|-------------------------------------------------|-----|----|
| CC New Absence                   | Cancel Save and Close Save Submit               |     |    |
|                                  |                                                 | _   |    |
| Absence Type<br>Annual Leave     | Personal Job Title     Customer Service Manager |     |    |
| Absence Type Balance<br>14 Hours |                                                 |     |    |
| Dates                            |                                                 |     |    |
| Start Date                       | guired Start Date Duration Required             |     |    |
| End Date                         | 血<br>quired                                     |     |    |
| Show individual dates            |                                                 |     |    |

8. Enter the **Start Date** and **End Date**, ensuring that the **Duration** correctly reflects the total number of hours of your absence at the rate of the agreed number of hours per day in your work pattern (for example, 7 hours/day)

|   | THE UNIVERSITY<br>of EDINBURGH                |                                        |        |                |      | <u> </u> | Ĵ вв |
|---|-----------------------------------------------|----------------------------------------|--------|----------------|------|----------|------|
|   | BB New Absence                                |                                        | Cancel | Save and Close | Save | mit      |      |
|   |                                               |                                        |        |                |      |          |      |
|   | Absence Type<br>Annual Leave                  | Personal Job Title<br>Graphic Designer | ]      |                |      |          |      |
|   | Absence Type Balance<br>101.5 Hours           |                                        |        |                |      |          |      |
|   | Dates                                         |                                        |        |                |      |          |      |
| [ | Start Date 28/05/2025                         | Start Date Duration<br>7.00            | ]      |                |      |          |      |
| [ | End Date 30/05/2025                           | End Date Duration<br>7.00              | ]      |                |      |          |      |
| Ę | Duration<br>21 Hours<br>Show Individual dates |                                        |        |                |      |          |      |

**Note:** If the calculated **Duration** is more than what you would expect to see at the rate of the agreed number of hours per day in your work pattern (for example, 7 hours/day), this will be a cue that the absence is being applied to multiple assignments.

You can select the **Show individual dates** toggle to view each day you are proposing to take as annual leave.

| BB New Absence<br>Bertie Beetroot | Cancel Save and Close Save Submi |
|-----------------------------------|----------------------------------|
|                                   |                                  |
|                                   |                                  |
|                                   |                                  |
|                                   |                                  |
| Absence Type Personal Job Title   | •                                |

Select the toggle again to change back to the original display.

| Dates<br>Show individual dates        |                      |
|---------------------------------------|----------------------|
| Duration<br>28/05/2025 - 30/05/2025   | 21 Hours             |
| + Add                                 |                      |
| Graphic Designer<br>28/05/2025        | 7 Hours              |
| Graphic Designer<br>29/05/2025        | 7 Hours              |
| Graphic Designer<br>30/05/2025        | 7 Hours              |
| Projected Balance<br>As-of 30/05/2025 | 0 Hours<br>Calculate |
| Details                               |                      |
| Comments                              |                      |

**Note:** if you are applying for **half a day of leave**, confirm what time you would like to request the leave for in the **Comments** section (under **Details**).

8. The **Projected Balance** field under the **Show individual dates toggle** only shows you what your Annual Leave Balance is with effect from the End Date you have entered. This **does not** take into account any future leave **after** the End Date you have entered.

| CC New Absence                   |           |                                                | Cancel | Save and Close | Save | Submit |
|----------------------------------|-----------|------------------------------------------------|--------|----------------|------|--------|
| Absence Type<br>Annual Leave     | •         | Personal Job Title<br>Customer Service Manager |        |                |      |        |
| Absence Type Balance<br>14 Hours |           |                                                |        |                |      |        |
| Dates                            |           |                                                |        |                |      |        |
| Start Date<br>11/08/2025         |           | Start Date Duration<br>7.00                    |        |                |      |        |
| End Date<br>15/08/2025           | 曲         | End Date Duration<br>7.00                      |        |                |      |        |
| Duration                         |           |                                                |        |                |      |        |
| Show individual dates            |           |                                                |        |                |      |        |
| Projected Balance                | 91 Hours  |                                                |        |                |      |        |
| As-of 15/08/2025                 | Calculate |                                                |        |                |      |        |
| Details                          |           |                                                |        |                |      |        |
| Comments                         |           |                                                |        |                |      |        |

9. Add any **Comments** or upload any documents in the **Attachments** section.

| Details                                     |      |         |  |
|---------------------------------------------|------|---------|--|
| Comments                                    |      |         |  |
| Attachments                                 | <br> |         |  |
| Drag and Drop<br>Select or drop files here. |      |         |  |
| URL                                         |      | Add URL |  |
|                                             |      |         |  |
| Legislative information                     |      |         |  |

10. Click on **Submit** at the top of the page to complete the request.

**Note:** The **Save and Close** and **Save** buttons will save this absence in draft state only. Please ensure to **Submit** it once all the details have been added.

| 5/06/2025                                   | 5 Hours   |
|---------------------------------------------|-----------|
| Domestic Assistant-2<br>5/06/2025           | 3 Hours   |
| Projected Balance                           | 0 Hours   |
| As-of 5/06/2025                             | Calculate |
| Details                                     |           |
| Comments                                    |           |
| Attachments                                 |           |
| Drag and Drop<br>Select or drop files here. |           |
| URL                                         | Add URL   |

#### Amending Annual Leave

1. From the Home page, select the **Me** tab and select the **Time and Absences** app.

| $= \underbrace{finite constraints}_{\text{of EDINBURGH}}$ |                      |                         |                              | ⊐ ¢ | BB |
|-----------------------------------------------------------|----------------------|-------------------------|------------------------------|-----|----|
| Good afternoon, Bert                                      | tram Beetro          | oot                     |                              |     |    |
| Me Help Desk Tools Gua                                    | aranteed Hours       |                         |                              |     |    |
| QUICK ACTIONS                                             | APPS                 |                         |                              |     |    |
| Additional Person Info                                    |                      | Ø                       |                              |     |    |
| 🐼 My Salary                                               | Directory            | Journeys                | Pay                          |     |    |
| Personal Details                                          |                      |                         |                              |     |    |
| Document Records                                          | Ŀ                    |                         | 1¥                           |     |    |
| entification Info                                         | Time and<br>Absences | Personal<br>Information | Skills and<br>Qualifications |     |    |

#### 2. Select Existing Absences.

| C Time and Abserved | ences                                                        |                                                                                    |                                                                            |  |
|---------------------|--------------------------------------------------------------|------------------------------------------------------------------------------------|----------------------------------------------------------------------------|--|
|                     |                                                              | Am<br>Annika Massey                                                                |                                                                            |  |
|                     | Current Time Card                                            | Existing Time Cards Access all of your time cards.                                 | Request Time Change Send a request to change your worked time.             |  |
|                     | Add Absence<br>Request an absence and submit for<br>approval | Absence Balance<br>Review current plan balances and<br>absences taken or requested | Existing Absences<br>View, change or withdraw existing<br>absence requests |  |
|                     | Cash Disbursements<br>Sell a portion of your plan balance.   | Calendar<br>View your shifts, absences, and public<br>holidays.                    | Team Schedule<br>View your team's shifts and absences.                     |  |

3. Click on the **pencil** icon next to the leave request you would like to amend. To quickly find the absence you're looking for, you can search by **type** or filter by the **status** of the absence.

**Note:** the default date filter under the search bar cannot be removed, however, it can be changed to show a different period of time by clicking on it and amending the **Start** and **End Dates**.

4. The **Projected Balance** field under the **Show individual dates toggle** only shows you what your Annual Leave Balance is with effect from the End Date you have entered. This **does not** take into account any future leave **after** the End Date you have entered.

| CC Edit Absence                  |           |                          | Cancel | Withdraw | Submit |
|----------------------------------|-----------|--------------------------|--------|----------|--------|
| Absence Type Balance             |           |                          |        |          |        |
| 14 Hours                         |           |                          |        |          |        |
| Dates                            |           |                          |        |          |        |
| Start Date 25/12/2024            | Ē         | Start Date Duration 7.00 |        |          |        |
|                                  |           |                          |        |          |        |
| End Date 25/12/2024              | Ē         |                          |        |          |        |
|                                  |           |                          |        |          |        |
| Duration                         |           |                          |        |          |        |
| 7 Hours<br>Show individual dates |           |                          |        |          |        |
|                                  |           |                          |        |          |        |
|                                  |           |                          |        |          |        |
| Projected Balance                | 0 Hours   |                          |        |          |        |
| As-of 25/12/2024                 | Calculate |                          |        |          |        |
| Details                          |           |                          |        |          |        |
| Comments                         |           |                          |        |          |        |
|                                  |           |                          |        |          |        |
| Annaharan                        |           |                          |        |          |        |

5. If the type of leave you're applying for is the same and you only wish to amend the dates, enter the new **Start Date** and **End Date**, ensuring that the **Duration** figure correctly reflects the total number of hours of your absence at the rate of the agreed number of hours per day in your work pattern (for example, 7 hours/day).

| Absence Type<br>Annual Leave |           | Personal Job Title<br>Graphic Designer |  |
|------------------------------|-----------|----------------------------------------|--|
| Absence Type Balance         |           |                                        |  |
| Dates                        |           |                                        |  |
| Start Date<br>24/12/2025     | Ħ         | Start Date Duration<br>7.00            |  |
| End Date<br>24/12/2025       | Ē         |                                        |  |
| Duration<br>7 Hours          |           |                                        |  |
| Show individual dates        |           |                                        |  |
| Projected Balance            | 0 Hours   |                                        |  |
| Details                      | Calculate |                                        |  |

**Note:** If the calculated Duration is more than what you would expect to see at the rate of the agreed number of hours per day in your work pattern (for example, 7 hours/day), this will be a cue that the absence is being applied to multiple assignments. For example, below is applying for three days of annual leave from 16-18 September but her Absence Duration shows up as 42 hours instead of 21 hours (as the work pattern dictates 7 working hours per day).

If the type of leave you're requesting is different to the original leave, select Withdraw at the top
of the page to delete the original absence and follow the relevant user guide on the <u>People and</u>
<u>Money user guides webpage</u>. A request to withdraw the absence will be sent to your Line Manager
for approval.

| THE UNIVERSITY<br>ஏ EDINBURGH      |                                        |                        | △ 🧳 | вв |
|------------------------------------|----------------------------------------|------------------------|-----|----|
| BB Edit Absence                    |                                        | Cancel Withdraw Submit |     |    |
|                                    |                                        |                        |     |    |
| Absence Type<br>Annual Leave       | Personal Job Title<br>Graphic Designer |                        |     |    |
| Absence Type Balance<br>94.5 Hours |                                        |                        |     |    |
| Dates                              |                                        |                        |     |    |
| Start Date<br>11/06/2025           | Start Date Duration 7.00               |                        |     |    |
| End Date<br>11/06/2025             |                                        |                        |     |    |
| Duration<br>7 Hours                |                                        |                        |     |    |

- 6. If you hold multiple assignments and selected a specific assignment in the original request, you will not be able to change the assignment type for that absence. In that case you would need to Withdraw the absence and make a new request. If you would like to amend the dates/hours but not the assignment:
  - a. Click on the Show Individual Dates toggle
  - b. Click on the **pencil icon** next to the relevant date. You will be given the option to overwrite the hours or **Delete**.
  - c. Click on **+ Add** to add more dates to the absence.

**Note:** For further guidance, please see the <u>Employee Guide to Leave as a Multiple Assignment</u><u>Holder</u>.

7. The **Projected Balance** field under the **Show individual dates toggle** only shows you what your Annual Leave Balance is with effect from the End Date you have entered. This **does not** take into account any future leave **after** the End Date you have entered.

| CC Edit Absence          |                             | Cancel Withdraw | Submit |
|--------------------------|-----------------------------|-----------------|--------|
| Absence Type Balance     |                             |                 |        |
| Dates                    |                             |                 |        |
| Start Date<br>25/12/2024 | Start Date Duration<br>7.00 |                 |        |
| End Date 25/12/2024      | iii                         |                 |        |
| Duration                 |                             |                 |        |
| Show individual dates    |                             |                 |        |
|                          |                             |                 |        |
| Projected Balance        | 0 Hours                     |                 |        |
| As-of 25/12/2024         | Calculate                   |                 |        |
| Details                  |                             |                 |        |
| Comments                 |                             |                 |        |
|                          |                             |                 |        |

8. Add any additional **Comments and Attachments** to the original leave request and **Submit**.

| CC Edit ADSence<br>Carron Cauliflower              |                      |    |       | Cancel | Withdraw | Submit |
|----------------------------------------------------|----------------------|----|-------|--------|----------|--------|
|                                                    |                      |    |       |        |          |        |
| Projected Balance<br>As-of 25/12/2024              | 0 Hours<br>Calculate |    |       |        |          |        |
| Details                                            |                      |    |       |        |          |        |
| Comments                                           |                      |    |       |        |          |        |
| Attachments                                        |                      |    |       |        |          |        |
| 7                                                  |                      |    |       |        |          |        |
| Drag and Drop<br>Select or drop files here.        |                      |    |       |        |          |        |
| Drag and Drop<br>Select or drop files here.<br>URL |                      | Ad | d URL |        |          |        |
| Drag and Drop<br>Select or drop files here.        |                      | Ad | d URL |        |          |        |
| Drag and Drop<br>Select or drop files here.        |                      | Ad | d URL |        |          |        |

### Cancelling Annual Leave

1. From the Home page, select the **Me** tab and select the **Time and Absences** app.

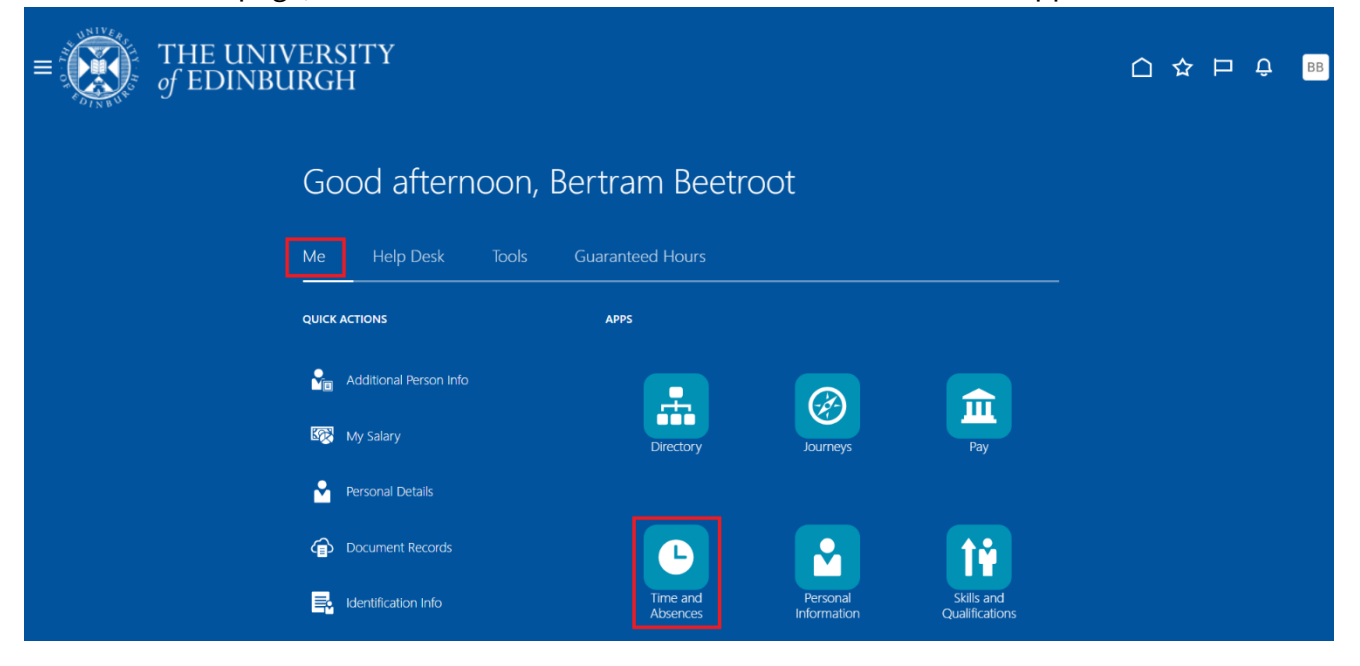

2. Select Existing Absences.

| = THE UNIV<br>of EDINBUI  | ERSITY<br>RGH                                                |                                                                                    |                                                                            |  |
|---------------------------|--------------------------------------------------------------|------------------------------------------------------------------------------------|----------------------------------------------------------------------------|--|
| <b>〈</b> Time and Absence | 25                                                           |                                                                                    |                                                                            |  |
|                           |                                                              | Bertie Beetroot                                                                    |                                                                            |  |
|                           | Current Time Card Open your current time card                | Existing Time Cards Access all of your time cards                                  | Team Schedule<br>View your team's shifts and absences                      |  |
|                           | Add Absence<br>Request an absence and submit for<br>approval | Absence Balance<br>Review current plan balances and<br>absences taken or requested | Existing Absences<br>View, change or withdraw existing<br>absence requests |  |
|                           |                                                              |                                                                                    |                                                                            |  |

#### 3. Select Existing Absences.

| C Time and Abse | ences                                                      |                                                                                    |                                                                            |
|-----------------|------------------------------------------------------------|------------------------------------------------------------------------------------|----------------------------------------------------------------------------|
|                 |                                                            | AM<br>Annika Massey                                                                |                                                                            |
|                 | Current Time Card Open your current time card.             | Existing Time Cards                                                                | Request Time Change<br>Send a request to change your worked<br>time.       |
|                 | Add Absence Request an absence and submit for approval     | Absence Balance<br>Review current plan balances and<br>absences taken or requested | Existing Absences<br>View, change or withdraw existing<br>absence requests |
|                 | Cash Disbursements<br>Sell a portion of your plan balance. | Calendar<br>View your shifts, absences, and public<br>holidays.                    | Team Schedule<br>View your team's shifts and absences.                     |

4. Click on the **pencil** icon next to the leave request you would like to amend. To quickly find the absence you're looking for, you can search by **type** or filter by the **status** of the absence.

**Note:** the default date filter under the search bar cannot be removed, however, it can be changed to show a different period of time by clicking on it and amending the **Start** and **End Dates**.

| = | THE UNIVERSITY<br>of EDINBURGH       |                                                 |                   | û 👶 🖮     |
|---|--------------------------------------|-------------------------------------------------|-------------------|-----------|
|   | < HH Existing Absences               |                                                 |                   |           |
|   | Search by type                       |                                                 | Q                 |           |
|   | Date 2/12/2024 X Status Clear (1)    |                                                 |                   |           |
|   | Add Absence                          |                                                 |                   | Sort By 🗸 |
|   | Unpaid Parental Leave                | <b>3/08/2026 - 9/08/2026</b><br>7 Calendar Days | Awaiting approval | P         |
|   | Maternity                            | 5/01/2026 - 30/06/2026<br>177 Calendar Days     | Scheduled         | P         |
|   | Annual Leave<br>Domestic Assistant   | 31/12/2025 - 31/12/2025<br>5 Hours              | Scheduled         | 1         |
|   | Annual Leave<br>Domestic Assistant-2 | 31/12/2025 - 31/12/2025<br>3 Hours              | Scheduled         | /         |
|   | Annual Leave<br>Domestic Assistant-2 | 30/12/2025 - 30/12/2025<br>3 Hours              | Scheduled         | /         |
|   |                                      |                                                 |                   |           |

5. Click on **Withdraw** on the top bar. You see that the status against that leave request will say 'Withdrawn'.

| $\equiv \int_{0}^{\infty} \int_{0}^{\infty} \int_{0}^{0} \int_{0}^{0} \int_$ | HE UNIVERSITY<br>°EDINBURGH     |                                          |                        | ≙ ¢ | нн |
|----------------------------------------------------------------------------------------------------|---------------------------------|------------------------------------------|------------------------|-----|----|
|                                                                                                    | HH Edit Absence                 |                                          | Cancel Withdraw Submit |     |    |
|                                                                                                    |                                 |                                          |                        | _   |    |
|                                                                                                    | Absence Type<br>Annual Leave    | Personal Job Title<br>Domestic Assistant |                        |     |    |
|                                                                                                    | Absence Type Balance<br>O Hours |                                          |                        |     |    |
|                                                                                                    | Dates                           |                                          |                        |     |    |
|                                                                                                    | Start Date<br>31/12/2025        | Start Date Duration<br>5.00              | ]                      |     |    |
|                                                                                                    | End Date<br>31/12/2025          |                                          |                        |     |    |
|                                                                                                    | Duration<br>5 Hours             |                                          |                        |     |    |
|                                                                                                    | Show individual dates           |                                          |                        |     |    |

The status of the absence will change to Awaiting withdrawal approval. This will change to Withdrawn once your Line Manager approves the withdrawal.

### How to Copy your Approved Leave from your From Email notification to Outlook Calendar

1. Open the **email notification** of your leave approval and click on the **Online Notification** link at the bottom.

| Approved: Approval of Annual Leave A                                                                                                    | bsence Request for State and Ant  | from 2025-06-13 to 2025-06-13 |         |             |                       |          |
|----------------------------------------------------------------------------------------------------|-----------------------------------|-------------------------------|---------|-------------|-----------------------|----------|
| People and Money <elxw.fa.sender@w< th=""><th>orkflow.mail.em3.oraclecloud.com&gt;</th><th></th><th>← Reply</th><th>🤲 Reply All</th><th><math>\rightarrow</math> Forward</th><th></th></elxw.fa.sender@w<> | orkflow.mail.em3.oraclecloud.com> |                               | ← Reply | 🤲 Reply All | $\rightarrow$ Forward |          |
|                                                                                                    |                                   |                               |         |             | Mon 12/05/20          | 25 08:58 |
|                                                                                                    | Start Date                        | 13/06/2025 7.5 Hours          |         |             |                       |          |
|                                                                                                    | End Date                          | 13/06/2025                    |         |             |                       |          |
|                                                                                                    | Duration                          | 7.5 Hours                     |         |             |                       |          |
|                                                                                                    | Comments                          |                               |         |             |                       |          |
|                                                                                                    |                                   |                               |         |             |                       |          |
|                                                                                                    | Impacted Assignments              |                               |         |             |                       |          |
|                                                                                                    | Assignment                        | Duratio                       | n       |             |                       |          |
|                                                                                                    |                                   | 7.5 Hour                      | s       |             |                       |          |
|                                                                                                    | Total                             | 7.5 Hour                      | S       |             |                       |          |
|                                                                                                    | Approval History                  |                               |         |             |                       |          |
|                                                                                                    | Approved by                       | 12/05/2025 8.58.AM            |         |             |                       |          |
|                                                                                                    | 1 Submitted by                    | 9/05/2025 7.36.PM             |         |             |                       |          |
|                                                                                                    |                                   |                               |         |             |                       |          |
|                                                                                                    |                                   |                               |         |             |                       |          |
|                                                                                                    |                                   |                               |         |             |                       |          |
|                                                                                                    | Online Notification               |                               |         |             |                       |          |
|                                                                                                    |                                   |                               |         |             |                       |          |

2. In the new page that opens up, scroll down to the bottom of the page and click on the **Add to calendar.ics** link under 'Submitted by'.

| Absence Type         | Annual Leave         |
|----------------------|----------------------|
| Absence Reason       |                      |
| Start Date           | 13/06/2025 7.5 Hours |
| End Date             | 13/06/2025           |
| Duration             | 7.5 Hours            |
| Comments             |                      |
|                      |                      |
| Impacted Assignments |                      |
| Assignment           | Duration             |
|                      | 7.5 Hours            |
| Total                | 7.5 Hours            |
|                      |                      |
| Approval History     |                      |
| Approval History     | 12/05/2025 8.58.AM   |

3. Click on the downloaded **Add to calendar file** (draft calendar event).

**Note:** the screenshot below may differ depending on the type of browser you use.

|                                |                      | Downloads           | E Q 🖍 |
|--------------------------------|----------------------|---------------------|-------|
| Absence Type                   | Annual Leave         | Add to calendar.ics |       |
| Absence Reason                 |                      | Open file           |       |
| Start Date                     | 13/06/2025 7.5 Hours | See more            |       |
| End Date                       | 13/06/2025           |                     |       |
| Duration                       | 7.5 Hours            |                     |       |
| Comments                       |                      |                     |       |
|                                |                      |                     |       |
| Impacted Assignments           |                      |                     |       |
| Assignment                     |                      | Duration            |       |
| HR Process Improvement Partner |                      | 7.5 Hours           |       |
| Total                          |                      | 7.5 Hours           |       |
| Approval History               |                      |                     |       |
| _                              |                      | 12/05/2025 8.58.AM  |       |
| Approved by Morag Easton       |                      |                     |       |
| Submitted by Hannah Hamilton   |                      | 9/05/2025 7.36.PM   |       |
|                                |                      |                     |       |
| W Add to calendar.ics          |                      |                     |       |
| Online Notification            |                      |                     |       |

4. Click **Accept** on the draft calendar event that opens up.

|                                                                  | Invited Event |                                |
|------------------------------------------------------------------|---------------|--------------------------------|
| File Invited Event Help Q Tell me what you want to do            |               |                                |
| Delete Accept ? Tentative X Decline Share to Teams               | Meeting Notes | Calendar 🛛 🤧 Quick Steps 🗸 🛶 🗸 |
| Absence:                                                         |               | -                              |
| Do-not-reply@oracle.com<br>Required                              | ✓ Accept      | ? Tentative X Decline          |
| (i) The organizer has not requested a response for this meeting. |               |                                |
| 13 June 2025 (All day)                                           |               | ~                              |
| ← From 9 Jun                                                     | /L;           |                                |
| n A/L;                                                           |               | To 27                          |
| 00:00                                                            |               |                                |
|                                                                  |               |                                |
| 01:00                                                            |               |                                |
|                                                                  |               |                                |
|                                                                  |               |                                |

```
Absence duration: 7.5 Hours
```

### How to Copy your Approved Leave from the System Notification to Outlook Calendar

1. From the dashboard, scroll down to the **Things to Finish** section and click on the **Approval of Leave** link.

| = THE UN | NIVERSITY<br>BURGH                   |                                                                                                  |                                                                                            |                                                                      |                                                  | â | ☆ | P | <b>1</b> 9 | RG ~ |
|----------|--------------------------------------|--------------------------------------------------------------------------------------------------|--------------------------------------------------------------------------------------------|----------------------------------------------------------------------|--------------------------------------------------|---|---|---|------------|------|
|          | 31 Family and Emergency Contacts     | Time and<br>Absences                                                                             | Personal<br>Information                                                                    | Current Jobs                                                         | Maternity<br>Calculator                          |   |   |   |            |      |
|          | My Organization Chart                |                                                                                                  |                                                                                            |                                                                      |                                                  |   |   |   |            |      |
|          | My Public Info                       | +                                                                                                |                                                                                            |                                                                      |                                                  |   |   |   |            |      |
|          | 🚹 Change Photo                       |                                                                                                  |                                                                                            |                                                                      |                                                  |   |   |   |            |      |
|          | Show More                            |                                                                                                  |                                                                                            |                                                                      |                                                  |   |   |   |            |      |
|          | Things to Finish                     |                                                                                                  |                                                                                            |                                                                      |                                                  |   |   |   |            |      |
|          |                                      | 3 minutes ago 🛛 🗙                                                                                | 3 minutes ago                                                                              | × 3 minutes ago                                                      | ×                                                |   |   |   |            |      |
|          | Assigned to Me<br>5<br>Created by Me | SUBMITTED<br>Approval of Leave<br>Absence Request for<br>Ryann Gibson from<br>2020-12-15 to 2020 | FVI<br>Approval of Leave<br>Absence Request for<br>Ryann Gibson from<br>2020-12-15 to 2020 | Approved<br>Approval of<br>Or Absence R<br>Ryann Gib<br>) 2020-12-15 | of Leave<br>lequest for<br>son from<br>5 to 2020 | > |   |   |            |      |
|          | 0                                    | Ryann Gibson<br>Dismiss                                                                          | Ryann Gibson<br>Dismiss                                                                    | Ryann Gibson<br>Dismiss                                              | I                                                |   |   |   |            |      |

2. Follow steps 2-4 above to add the approved leave to your outlook calendar.

# Version History

| Version | Date         | Description                                    | Approved By |
|---------|--------------|------------------------------------------------|-------------|
| 1.1     | N/A          | Draft                                          |             |
| 2.0     | 09 June 2025 | Updated guide to new format.                   | ME          |
|         |              | Screenshots and content updated to reflect new |             |
|         |              | Redwood screens.                               |             |
|         |              | Combined with the P&M Guide 'How to copy your  |             |
|         |              | approved leave in to your Outlook calendar'.   |             |

# **Reviewers & Approvers**

Further details of the Reviewers and Approvers of this document can be found by contacting HR Process Improvement. Please raise a Service Request using the category Continuous Improvement.